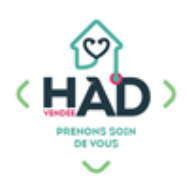

## JE SUIS MÉDECIN, MA NOTICE MOBISOINS Version courte

L'application Mobisoins V2 est téléchargeable gratuitement sur smartphone et/ ou tablette Avant la 1ere utilisation, contactez-nous pour renseigner l'identifiant client.

## J'accède au tableau de bord d'un patient

- = , puis sur « Liste des patients » Je clique sur le menu de gauche )
- ) Je saisis le nom du patient, puis je clique sur sa fiche
- > Depuis le tableau de bord, je peux ajouter et/ou consulter des

informations en cliquant sur le pavé concerné.

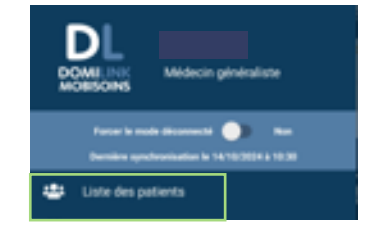

|                                                                             | <b>L</b> ≡<br>Dossier         | Projet<br>personnalisé de<br>soins | Absences & Rdv              | Los documento módicoux                                                                                                    |  |
|-----------------------------------------------------------------------------|-------------------------------|------------------------------------|-----------------------------|----------------------------------------------------------------------------------------------------|--|
| Le code de la valise sécurisée est<br>accessible dans l'onglet « Matériel » | Plans de soins                | Prescriptions                      | Soins &<br>Interventions    | <ul> <li>(Prescriptions complètes, protocoles</li> <li>de soins) sont accessibles dans</li> <li>l'onglet « Documents »</li> </ul> |  |
|                                                                             | Administration<br>Traitements | Documents                          | Suivis                      |                                                                                                    |  |
|                                                                             | Evaluations                   | Constantes                         | Contransmissions<br>ciblées | Les différents suivis sont<br>consultables depuis l'onglet<br>« Suivis ».                                                         |  |
|                                                                             | Matériel                      | Commandes                          |                             |                                                                                                    |  |
|                                                                             |                               |                                    | ← M. Parfai                 | ← Nouveau suivi +15 ✓<br>T (né NC) Test 2 +                                                                                       |  |
| J'ajoute un suivi médical                                                   |                               |                                    | Séjour en cours, entrée le  | a17/02/2024     V       Séjour en cours, entrée le 01/10/2024     V       Type     Suivis médecins                                |  |
| 1- Je clique sur « Suivis médeci                                            | ins »                         |                                    | Brojata Báu                 |                                                                                                    |  |

**2- Je clique** sur le + pour ajouter un suivi

3- Je sélectionne le titre de mon suivi « Visite médecin traitant » dans la liste déroulante

- 4- Je saisis mon suivi en cliquant sur « Votre commentaire »
- 5- Je valide mon suivi

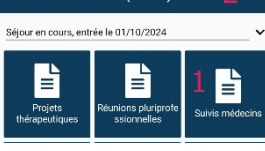

| ( Hourcau barn                     |            |       |
|------------------------------------|------------|-------|
| Dossier                            |            |       |
| Séjour en cours, entrée le 01/10/2 | 2024       | ~     |
| Type Suivis médecins               |            |       |
| Informations                       |            |       |
| Date/Heure                         | 14/10/2024 | 10:41 |
| Durée                              |            | 00:00 |
| Patient présent : Oui              |            |       |
| Etat du suivi : Réalisé            |            | ۰     |
| Suivi                              |            |       |
|                                    | 3          |       |
| Titre Visite médecin traitant      | ·          | ×     |
| Contenu modification en cours      |            |       |
| 4<br>Votre commentaire             |            |       |
|                                    |            |       |

Le dossier du patient reste accessible par le menu de l'application (Liste des patients) jusqu'à 16 jours après sa sortie d'HAD.

En tant que professionnel libéral, les accès aux dossiers des patients sont nominatifs.

Mon identifiant et mon mot de passe sont strictement personnels.

## PENSER A SE DECONNECTER